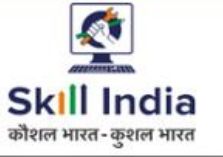

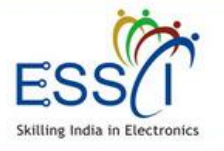

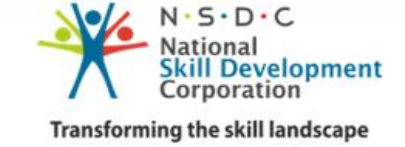

# USER MANUAL EMPLOYER

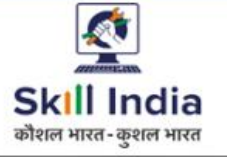

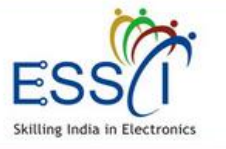

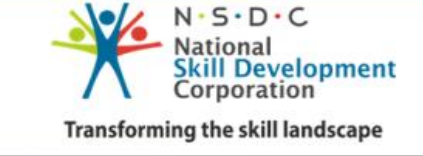

**ESSCI Job Portal** is specifically designed for electronics & IT hardware sector. It is digital platform to bridge the gap between skilled resource & Industry's demand. It connects jobseekers and recruiters by accurately matching candidate's profile to relevant job opening through an advanced 2-way matching technology.

#### **Benefit For Industry**

Trained & certified resource at low cast – it reduces the cycle time for the corporate from recruitment to making an individual productive.

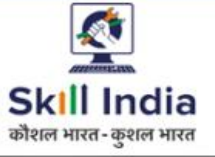

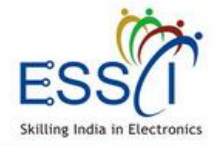

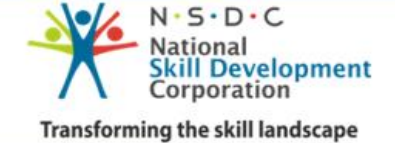

#### **REGISTRATION**

|                                                                   | Employer      | Registrat                                                                                                    | ion                             |   |
|-------------------------------------------------------------------|---------------|----------------------------------------------------------------------------------------------------|---------------------------------|---|
| Organization Name*                                                |               | Employer Type                                                                                                    |                                 |   |
|                                                                   |               | Staffing Compa                                                                                                    | ny/ Recruitment Agency          |   |
| SPOC First Name*                                                  | SPOC Middle N | ame                                                                                                    | SPOC Last Name*                 |   |
| SPOC email *                                                      | Phone Number  | r* ОТР                                                                                                    | OTP*                            |   |
| Organization P                                                    | Profile       |                                                                                                    |                                 |   |
| Organization Address 1*                                           |               | Organization Ad                                                                                                    | dress 2                         |   |
|                                                                   |               |                                                                                                    |                                 |   |
| Select State                                                      | Y             | ▼ Select City*                                                                                                    |                                 | 1 |
| Select State<br>Office Phone*                                     |               | Y Select City*                                                                                                    | D*                              |   |
| Select State<br>Office Phone*<br>HR Head Name*                    |               | Select City*     HR Head Email I     HR Head Contac                                                                            | D*<br>:t Number*                | ļ |
| Select State<br>Office Phone*<br>HR Head Name*<br>Website Address |               | <ul> <li>Select City*</li> <li>HR Head Email I</li> <li>HR Head Contac</li> <li>Browse No fil</li> </ul>                       | D*<br>:t Number*<br>e selected. |   |
| Select State<br>Office Phone*<br>HR Head Name*<br>Website Address |               | <ul> <li>Select City*</li> <li>HR Head Email I</li> <li>HR Head Contact</li> <li>Browse No fil</li> <li>Upload Logo</li> </ul> | D*<br>:t Number*<br>e selected. |   |

**Step 1:-** Click on Registration under Employer Tab.

**Step 2:-** Need to provide the following information.

Organization Name

Employer Type

SPOC Details (Name, Email, Ph. No), Phone no should be validate through OTP

Organization Address with Phone number and HR contact details (Name, email id, Ph Number).

Upload organization logo

Enter Password

Tick on declaration and T & C

Click on Registration

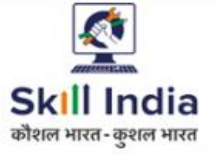

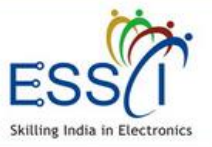

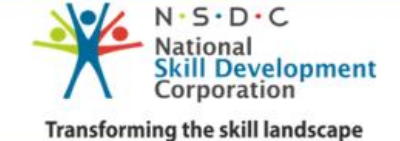

#### **REGISTRATION**

**Step 3:-** After completed the registration, the Employer can see the Tracking ID which can be used for future reference to check the status of Registration.

**Step 4:-** Received email with link for verify the email address, just click on that and verify the email address. And wait for admin approval.

**Step 5:-** After admin approval user can access the dashboard with registered email id as user name and password , just go through <u>http://jobportal.essc-india.org/employers/auth/login</u>

Your Registration Application Is Submitted To ESSCI For Approval.

Your Tracking Id Is 1568560281. You Can Trace Your Application Status Click Here

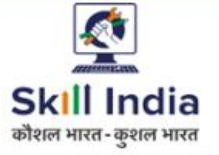

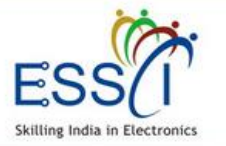

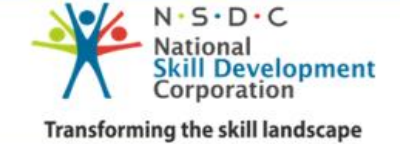

## **TRACK REGISTRATION STATUS**

**Step 1:-** Click on Track Registration Status on login/ registration page.

**Step 2:-** Enter Your email/ mobile number/ registration id

#### Track Your Registration Status

| Track Your Registration Status by Using own Email/Mobile/Registration ID |
|--------------------------------------------------------------------------|
| Track Registration Status                                                |

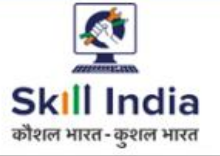

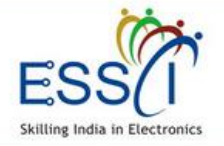

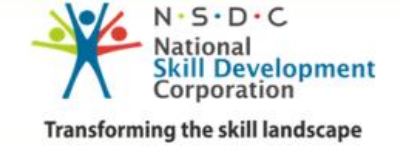

# **LOGIN**

Step 1:- Click on Login under Employer menu.

**Step 2:-** Enter Your email and password and click login.

Click on **Forgot Password** incase you don't remember the password

| mail                                  |                                                |    |
|---------------------------------------|------------------------------------------------|----|
| Email                                 |                                                |    |
| Password                              |                                                |    |
| Password                              |                                                |    |
| Remember me                           |                                                |    |
| Forgot Password?   Don't ha<br>Status | ve an account? Sign up now   Track Registratio | on |

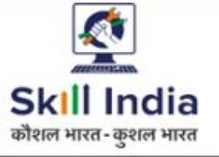

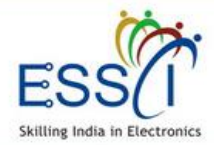

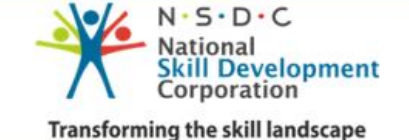

#### DASHBOARD

After Login, employer can access account. Dashboard has the following quick information.

- Total Jobs
- Active Jobs
- Applied Resume
- Schedule Interview
- Job Fair
- Notification

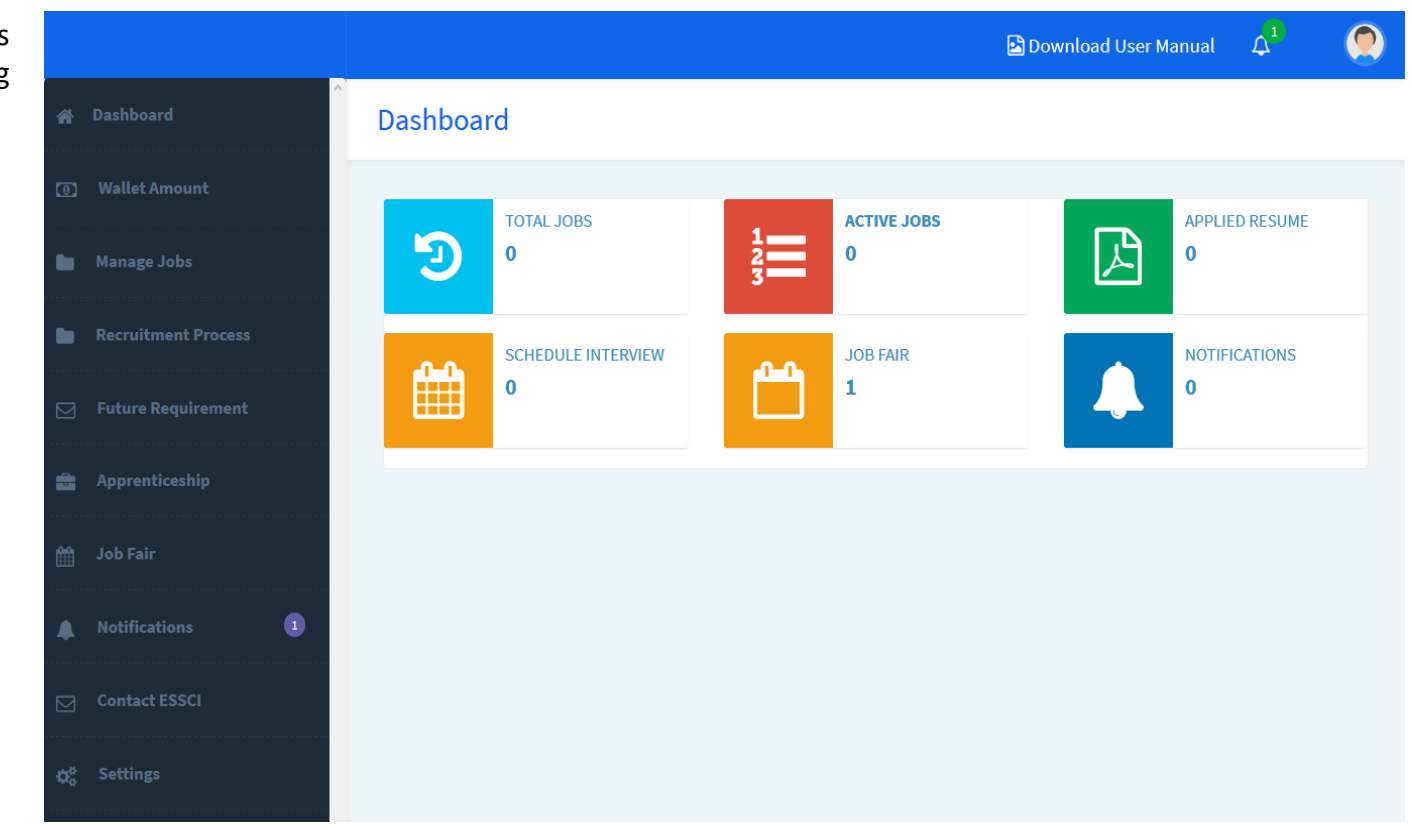

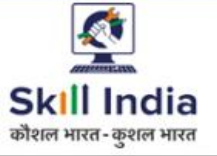

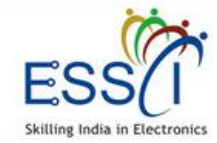

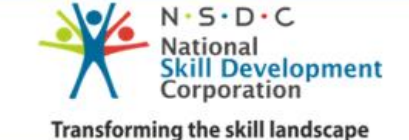

### POST JOB – STEP 1

Post New Job fill all required filed

- **1.** Job Title :- Select any job title it will be display on job portal as candidate search job.
- Job Validity :- 30 days or 60 days. And it can extend also go through Job listing section edit the job and extend it.
- 3. Job Type :- Full Time/ Part Time
- **4. Work Experience :-** Fresher Experience

1

5. Job Locations & No Of Vacancies :-Select job location (city Name) from drop down and enter Number of Vacancies in particular job location. Add multiple locations just click on Add More Locations button, & if you have position international then select international location(s) check box and select country name and enter number of position.

|                     |                                          | 🗟 Download User Manual 🔎 🔵          |
|---------------------|------------------------------------------|-------------------------------------|
| ^<br>Dashboard      | Post a New Job                           | Home / Job Listing / Post a New Job |
| Wallet Amount       | (Post New Job fill all required field. ) |                                     |
| Manage Jobs         |                                          |                                     |
| + Post Job          |                                          | Select Job Validity                 |
| Job Listing         | Select Job Iitle                         |                                     |
| Recruitment Process | Job Type*                                | Work Experience*                    |
| Future Requirement  | Select Job Type                          | Select Experience v                 |
| Apprenticeship      | Select Job Locations*                    | Number Of Vacancies*                |
| Job Fair            |                                          | ilect Location                      |
| Notifications 🕕     | Show International Location(s)           | Add More Locations                  |
| Contact ESSCI       |                                          |                                     |

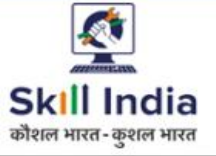

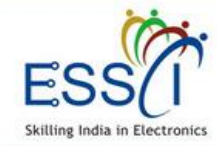

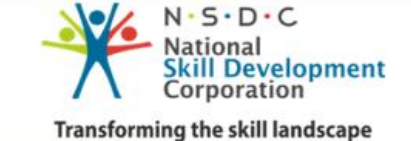

## POST JOB – STEP 2

- 6. Desire Skills :- Select skills from drop down.
- 7. Differently Abled :- Select Yes / No
- Age Criteria :- If there are not any age criteria then tick on Not Applicable check box. If yes then select minimum age and maximum age limit from drop down.
- **9. Gender Requirement :-** Male / Female / Both / Other Select any one value from drop down
- **10. Eligibility :-** Select education criteria from drop down.
- 11. Salary :- Enter min & max salary range (per month). If you want to hide salary from candidate and don't want to display on portal click on check box Hide Salary From Candidate.
- **12. Other Benefits :-** Tick Yes/ No as per job requirement benefits ( Accommodation / Transport)

|                     |                               |     | 🖻 Download User M    | anual 🎝 🗋 |     |
|---------------------|-------------------------------|-----|----------------------|-----------|-----|
| Dashboard           | Desire Skills*                |     | Differently Abled    |           |     |
|                     |                               | ^   | No                   |           | ~   |
| Wallet Amount       |                               | v.  |                      |           |     |
| Manage Jobs         | Age Criteria 🗌 Not Applicable |     |                      |           |     |
| Post Job            | Select Minimum Age            | ~   | Select Maximum Age   |           | ~   |
| Job Listing         | Gender Requirement*           |     | Eligibility *        |           |     |
| Recruitment Process | Select Gender                 | ~   | Select Eligibility   |           | ~   |
| Future Requirement  | Salary/Stipend(Per month)*    |     |                      |           |     |
| Apprenticeship      | Rs Min Salary                 | .00 | Rs Max Salary        |           | .00 |
| Job Fair            | Hide Salary From Candidate    |     |                      |           |     |
| Notifications 🕕     | Other Benefits                |     |                      |           |     |
| Contact ESSCI       | Accommodation O Yes   No      |     | Transport O Yes 🖲 No |           |     |
| Settings            |                               |     |                      |           |     |

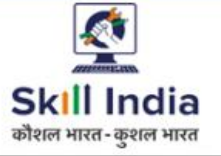

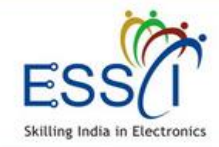

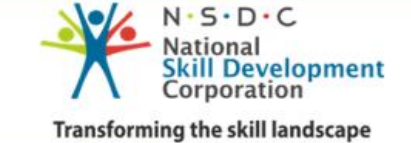

### POST JOB – STEP 3

**13. Job Description :-** Write all information about Job and click on submit button.

Job will be posted and will live on portal.

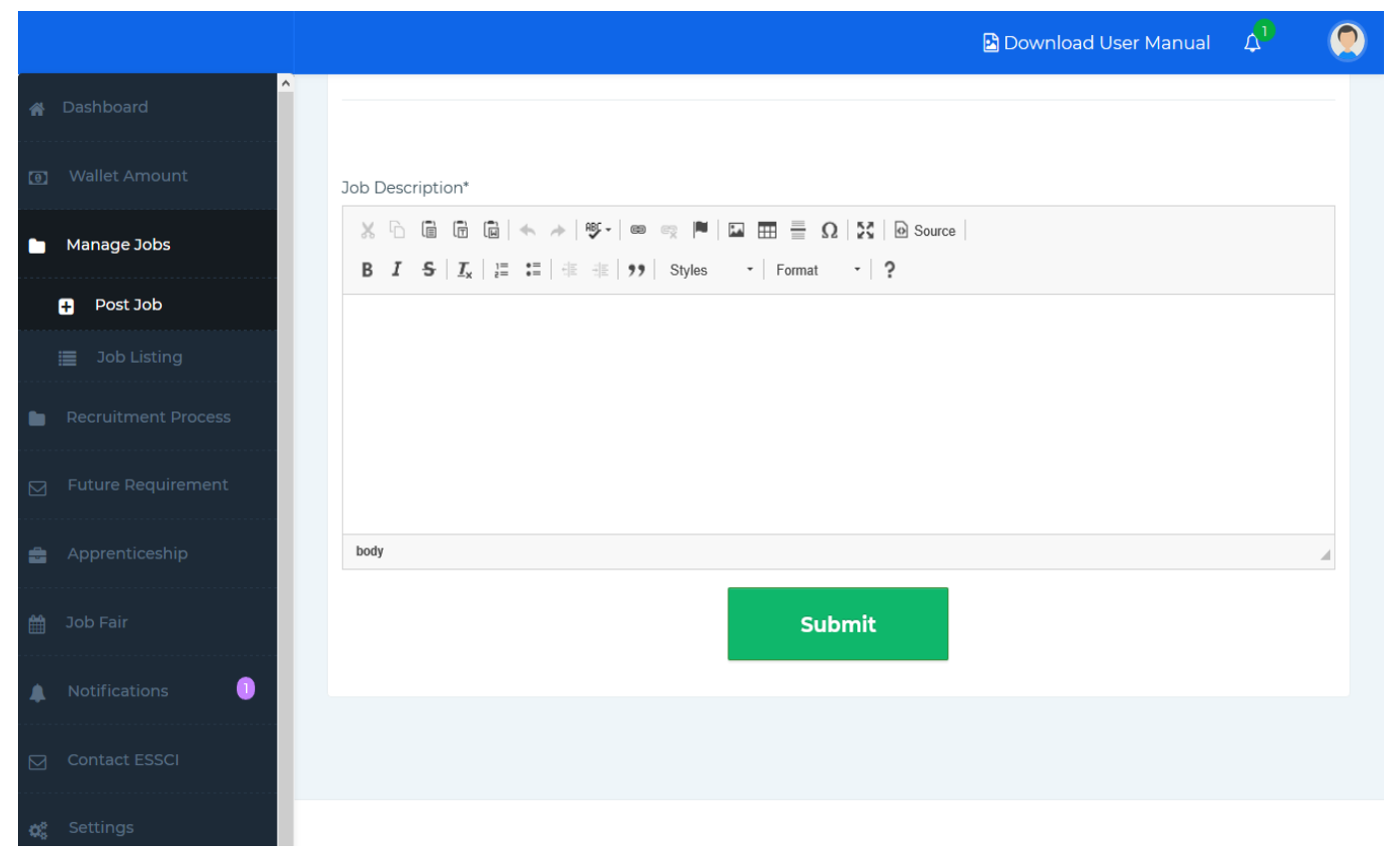

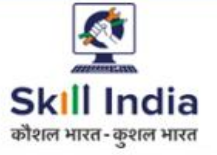

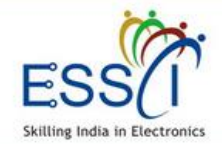

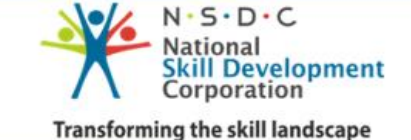

# **JOB LISTING**

All Posted Jobs listed under this section.

- 1. Can manage all jobs here. Can edit, delete, activate, deactivate any jobs and view all applied and shortlisted number here.
- 2. Filter through job title, status and date.

|                     |      |           |                                         |              |                     |                     |                    |             |             | 🖻 Download Us     | ser Manual | 4          |
|---------------------|------|-----------|-----------------------------------------|--------------|---------------------|---------------------|--------------------|-------------|-------------|-------------------|------------|------------|
| Dashboard           | Jo   | b List    | ting                                    |              |                     |                     |                    |             |             |                   |            | Home / Job |
| Wallet Amount       | (All | Posted J  | obs by You liste                        | d here)      |                     |                     |                    |             |             |                   |            |            |
| Manage Jobs         |      |           |                                         |              |                     |                     |                    |             |             |                   |            |            |
| 🖪 Post Job          | J    | ob Title: |                                         | Job T        | ype:                | Job Sta             | atus:              | Date From:  | I           | Date To:          |            |            |
| 🗮 Job Listing       |      | Select    | Job Title 🗸                             | Se           | lect Job Type       | ▼ Sele              | ct Job Status 🗸    | 2019-09-16  |             | 2019-09-16        | Submit     | C          |
| Recruitment Process |      |           |                                         |              |                     |                     |                    |             |             |                   |            |            |
| Future Requirement  |      | S.No      | Job Title                               | Job<br>Type  | Location            | Job Posting<br>Date | Job Expire<br>Date | Applied     | Job Request | t Status*         | Delete     | Edit       |
| Apprenticeship      |      |           | DAS Set<br>Top Box                      |              | Achabbal            |                     |                    |             |             |                   |            | _          |
| Job Fair            |      | 1         | Installation<br>& Service<br>Technician | Full<br>Time | ,Jammu &<br>Kashmir | 10 Sep 2019         | 10 Oct 2019        | Applied (0) | Job Requ    | ests (0) Inactive | Û          | Ø          |
| Notifications       |      |           | DTH Set                                 |              |                     |                     |                    |             |             |                   |            |            |
| Contact ESSCI       |      | 2         | Installation<br>& Service<br>Technician | Full<br>Time | Nohar<br>,Rajasthan | 10 Sep 2019         | 09 Nov<br>2019     | Applied (0) | Job Requ    | ests (0) Inactive | Û          | Ø          |
| Settings            |      |           |                                         |              |                     |                     |                    |             |             |                   |            |            |
| og Out              |      |           |                                         |              |                     |                     |                    |             |             |                   |            |            |

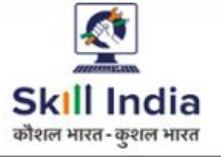

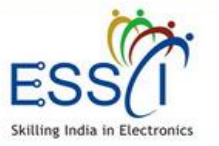

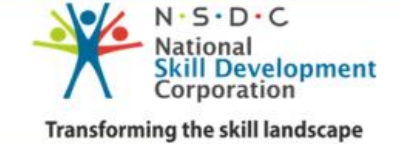

# **RECRUITMENT PROCESS**

| <b>1. Search Resume</b><br>All Resume listed here. Select resume as per requirement and send invitation to candidate for particular job.                     | <b>4. Shortlisted Resume</b><br>All shortlisted resume (Apply by candidate & shortlisted from<br>search resume section after accept the invitation by candidate)<br>display here. Schedule interview, View candidate action, view<br>interview history, Set interview result, Send Offer Letter |
|----------------------------------------------------------------------------------------------------|----------------------------------------------------------------------------------------------------|
| <b>2. Job Request</b><br>All Job Request listed here which sent to candidate after<br>search resume.                                                         | 5. Interview Schedule<br>All upcoming schedule interview listed here.                                                                                                    |
| <b>3. Applied Candidate Resume</b><br>Candidate applied on job, listed here. Filter result as per job<br>and can take action Shortlist/ Reject applications. | 6. Selected/Rejected Candidates List<br>All Selected and rejected candidate list display here and can<br>filter result as per selected and rejected candidate status.                                                                                                    |

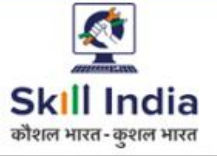

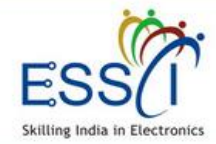

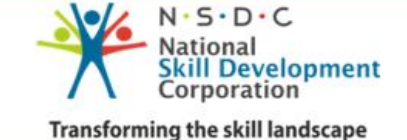

#### SEARCH RESUME

#### All Resume listed here.

Filter Result as per job category, Job role, candidate experience, ESSCI certified candidate based. Result will be updated below. Then take action ..

- View Resume :- Just click on view resume button front of every candidate details and can view resume.
- Download Resume :- Just click on download button front of every candidate details and can download the resume.
- Send Job Request :- Select resume as per requirement and send invitation to candidate just click on Send Job Request button. Send bulk Job Request as well, select multiple candidates and click on Send Job Request button (top green button) for particular job.

|                                   |                |                      |                                       |                                                         |                   |             | 🖻 Download Us    | ser Manual     | ۵ 🤇           |
|-----------------------------------|----------------|----------------------|---------------------------------------|---------------------------------------------------------|-------------------|-------------|------------------|----------------|---------------|
| Dashboard                         |                |                      |                                       |                                                         |                   |             |                  | Home /         | Search Resume |
| Wallet Amount                     | (All Resume li | NG 3 RESU            | mes<br>resume as per requireme        | nt and send invitation to ca                            | ndidate for parti | cular job)  |                  |                |               |
| Manage Jobs                       |                |                      |                                       |                                                         |                   |             |                  |                |               |
| Recruitment Process               | Select         | Job Category         | ▼ Select J                            | iob Role 👻                                              | Select Ca         | ndidate Exp | ▼ ESSCI Ce       | ertified Candi | date 🖌        |
| Q Search Resume                   | Send Job       | Request              |                                       |                                                         |                   |             |                  |                | Submit        |
| 凸 Job Request                     |                | Candidate            |                                       |                                                         | Work              | ESSCI       |                  | View           |               |
| Applied Candidate<br>Resume       | S.No           | Name                 | Job Category                          | Job Role                                                | Experience        | Certified   | Shortlist        | Resume         | Download      |
| 🗙 Shortlisted Resume              | ۱ 🗆            | Amit Yadav           | Communication &<br>Broadcasting       | DAS Set Top Box<br>Installation & Service<br>Technician | Fresher           | No          | Send Job Request | :=             | ß             |
| Interview Scheduled List          | 2              | sunil kumar          | Communication &                       | DAS Set Top Box<br>Installation & Service               | Fresher           | Yes         | Send Job Request |                |               |
| ら Selected/Rejected<br>Candidates |                | Yadav                | Broadcasting                          | Technician                                              |                   |             |                  |                | -             |
| Future Requirement                | 3              | sunil kumar<br>yadav | Consumer Electronics<br>& IT Hardware | Sales Executive-IT<br>Hardware                          | Experience        | No          | Send Job Request | :=             |               |
| Apprenticeship                    |                |                      |                                       |                                                         |                   |             |                  |                |               |
| Job Fair                          |                |                      |                                       |                                                         |                   |             |                  |                |               |
| Notifications                     |                |                      |                                       |                                                         |                   |             |                  |                |               |

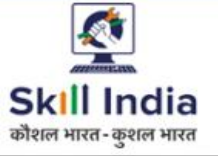

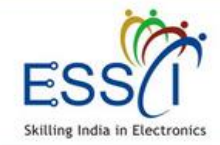

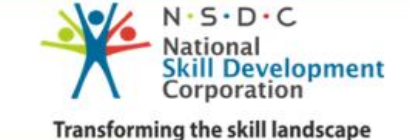

# JOB REQUEST

- All Job Request listed here which sent to candidate, after search resume.
- All Candidates response update here (Like Pending, Accept, Reject Job request sent by you)
- After accept the request from candidate that request move to shortlisted Resume section and can schedule interview from there.

|                                   |     |          |                                   |                            |                    |                                 |           | 🖻 Dov      | wnload User | Manual | ۵ 🤇           |
|-----------------------------------|-----|----------|-----------------------------------|----------------------------|--------------------|---------------------------------|-----------|------------|-------------|--------|---------------|
| Dashboard                         | Jo  | ob Re    | equest                            |                            |                    |                                 |           |            |             | Home   | / Job Request |
| Wallet Amount                     | (Al | l Job Re | quest listed here whi             | ch sent to candidate after | search resume)     |                                 |           |            |             |        |               |
| Manage Jobs                       |     |          |                                   |                            |                    |                                 |           |            |             |        |               |
| Recruitment Process               |     |          |                                   | All Jobs 🗸                 | Select Candidate A | Action 🗸                        | Search Na | me/Email   |             |        | Submit        |
| Q Search Resume                   |     |          | Job                               |                            | Candidate          | Job                             |           | Work       | Candidate   | View   |               |
| 📙 Job Request                     |     | S.No     | Title                             |                            | Name               | Category                        |           | Experience | Response    | Resume | Download      |
| 🕒 Applied Candidate<br>Resume     |     | 1        | DTH Set Top Box Ins<br>Technician | stallation & Service       | sunil kumar Yadav  | Communication &<br>Broadcasting |           | Fresher    | Pending     | =      |               |
| xt Shortlisted Resume             |     | 2        | DTH Set Top Box Ins<br>Technician | stallation & Service       | Rajkumar           | Communication &<br>Broadcasting |           | Fresher    | Pending     | =      |               |
| Scheduled List                    |     |          | DTH Set Top Box Ins               | stallation & Service       |                    | Communication &                 |           |            |             |        |               |
| ▲ Selected/Rejected<br>Candidates |     | 3        | Technician                        |                            | Kamal              | Broadcasting                    |           | Fresher    | Pending     |        |               |
| Future Requirement                |     | 4        | DTH Set Top Box Ins<br>Technician | stallation & Service       | Rajkumar           | Communication &<br>Broadcasting |           | Fresher    | Pending     | =      |               |
| Apprenticeship                    |     |          |                                   |                            |                    |                                 |           |            |             |        |               |
| Job Fair                          |     |          |                                   |                            |                    |                                 |           |            |             |        |               |
| Notifications                     |     |          |                                   |                            |                    |                                 |           |            |             |        |               |

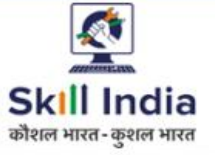

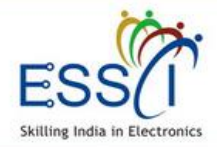

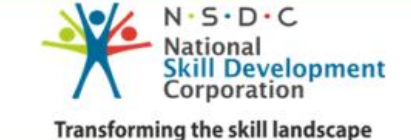

#### **APPLIED CANDIDATE RESUME**

- All application will be listed here which apply on job by candidates
- Results can filter based on jobs and employer can view and download resume just click on view and download button.
- Employer can take action Shortlist/ Reject applications.
- After shortlist, candidates data move to shortlisted resume section and can schedule interview from there.

|                                |                         |         |                                             |                           |                                 |                    |                        |                   | 🖻 Download Us    | er Manual      | Δ 🤇               |
|--------------------------------|-------------------------|---------|---------------------------------------------|---------------------------|---------------------------------|--------------------|------------------------|-------------------|------------------|----------------|-------------------|
| Dashboard                      |                         |         |                                             |                           |                                 |                    |                        |                   |                  | Home           | / Application Lis |
| Wallet Amount                  | To <sup>r</sup><br>(Car | tal Job | Application<br>ied on job, listed he        | IS 2<br>re. Filter result | as per job and can t            | ake action Shortl  | ist/ Reject appli      | cations           |                  |                |                   |
| Manage Jobs                    |                         |         |                                             |                           |                                 |                    |                        |                   |                  |                |                   |
| Recruitment Process            |                         | Select  | Bulk Action                                 |                           | ~                               | All Jobs           | ✓ All Ap               | plication 🗸       | Search Name/Emai |                | Submit            |
| Q Search Resume                |                         |         | Job<br>Title                                | Candidate<br>Name         | Job<br>Category                 | Work<br>Experience | Applied<br>Date        | Current<br>Status | Action           | View<br>Resume | Download          |
| 📙 Job Request                  |                         |         | DTH Set Top                                 |                           | 2.5                             |                    |                        |                   |                  |                |                   |
| Applied Candidate<br>Resume    |                         |         | Box Installation<br>& Service<br>Technician | sunil<br>kumar<br>Yadav   | Communication<br>& Broadcasting | Fresher            | 2019-05-27<br>10:05:37 | Shortlisted       | Shortlisted      | =              |                   |
| אָ <b>כ</b> Shortlisted Resume |                         |         | DTH Set Top                                 | Grahia                    |                                 |                    |                        |                   |                  |                |                   |
| Interview<br>Scheduled List    |                         |         | Box Installation<br>& Service<br>Technician | Sachin<br>Kumar<br>Sangal | Communication<br>& Broadcasting | Experience         | 2019-05-27<br>11:05:08 | Shortlisted       | Shortlisted      | :=             |                   |
|                                |                         |         |                                             |                           |                                 |                    |                        |                   |                  |                |                   |
| Future Requirement             |                         |         |                                             |                           |                                 |                    |                        |                   |                  |                |                   |
| Apprenticeship                 |                         |         |                                             |                           |                                 |                    |                        |                   |                  |                |                   |
| Job Fair                       |                         |         |                                             |                           |                                 |                    |                        |                   |                  |                |                   |

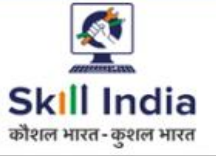

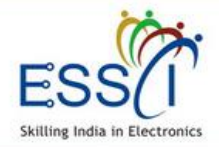

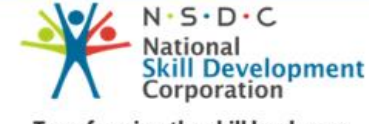

#### **SHORTLISTED APPLICATIONS -1**

- All shortlisted resume (Apply by candidate & shortlisted through search resume section and after accept the invitation by candidates) listed here.
- Result can filter based on all jobs, candidates action.
- View candidates response like applied, accepted interview.
- Employer can take bulk action just click on green button Bulk Schedule after select the candidates from list.

|   |                                   |         |                          |          |                                                 |                           |                                 |                    |                  |                       |                        |                       |                    | Download U                   | lser Manu            | al 🗘           | 9                |
|---|-----------------------------------|---------|--------------------------|----------|-------------------------------------------------|---------------------------|---------------------------------|--------------------|------------------|-----------------------|------------------------|-----------------------|--------------------|------------------------------|----------------------|----------------|------------------|
|   | Dashboard                         |         | hortlisted Ar            | solice   | ation                                           |                           |                                 |                    |                  |                       |                        |                       |                    |                              | Hor                  | me / Shortli   | sted Application |
|   | Wallet Amount                     | (4<br>5 | All shortlisted resume ( | (Apply b | y candidate & shor                              | listed from se            | arch resume section a           | ter accept the     | invitation by ca | indidate) disp        | olay here. Scheo       | dule interview,       | View cand          | lidate action, view          | interview histo      | ory, Set inten | iew result,      |
|   | Manage Jobs                       |         |                          | DUI      |                                                 |                           |                                 |                    |                  |                       |                        |                       |                    |                              |                      |                | C. Arrit         |
| - | Recruitment Process               |         | BOLK SCHEDULE            | BUL      | K INTERVEW RESU                                 | -1                        |                                 |                    | All Jobs         | ~                     | Select Cano            | lidate Action         | ~                  | Search Name/Er               | nail                 |                | Submit           |
|   | Q Search Resume                   |         |                          | S.No     | Job<br>Title                                    | Candidate<br>Name         | Job<br>Category                 | Work<br>Experience | Request<br>Type  | Interview<br>Schedule | Interview<br>Date      | Cand date<br>Response | Intervie<br>Status | Set<br>w Interview<br>Result | Interview<br>History | View<br>Resume | Download         |
|   | 🕒 Job Request                     |         | _                        |          | DTH Set Top<br>Box                              | sunil                     | Communication                   |                    |                  |                       | 29-05-2019             |                       |                    |                              |                      |                |                  |
|   | 🗋 Applied Candidate<br>Resume     |         |                          | 1        | Installation &<br>Service<br>Technician         | kumar<br>Yadav            | & Broadcasting                  | Fresher            | Applied          |                       | MA CI:01               | Appled                | Selecte            | d 📩                          | History              |                |                  |
|   | xt Shortlisted Resume             |         |                          | 2        | DTH Set Top<br>Box<br>Installation &<br>Service | Sachin<br>Kumar<br>Sangal | Communication<br>& Broadcasting | Experience         | Requested        |                       | 29-05-2019<br>10:10 AM | Accepted<br>Interview | Schedu<br>Intervie | ile<br>w                     | History              |                | ۵                |
|   | Scheduled List                    |         |                          |          | DTH Set Top                                     |                           |                                 |                    |                  |                       |                        |                       |                    |                              |                      |                |                  |
|   | 凸 Selected/Rejected<br>Candidates |         |                          | 5        | Box<br>Installation &<br>Service<br>Technician  | Sachin<br>Kumar<br>Sangal | Communication<br>& Broadcasting | Experience         | Applied          | æ                     | 31-05-2019<br>10:12 AM | Accepted<br>Interview | Selecte            | d 💌                          | History              | -              | ۵                |
|   | Future Requirement                |         |                          |          |                                                 |                           |                                 |                    |                  |                       |                        |                       |                    |                              |                      |                |                  |
| 8 | Apprenticeship                    |         |                          |          |                                                 |                           |                                 |                    |                  |                       |                        |                       |                    |                              |                      |                |                  |
|   | Job Fair                          |         |                          |          |                                                 |                           |                                 |                    |                  |                       |                        |                       |                    |                              |                      |                |                  |
|   | Notifications                     |         |                          |          |                                                 |                           |                                 |                    |                  |                       |                        |                       |                    |                              |                      |                |                  |

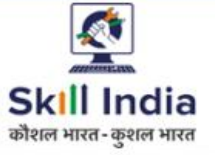

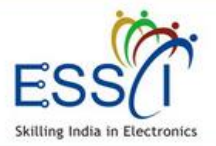

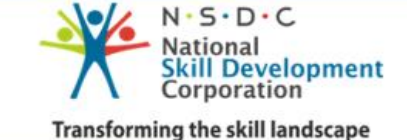

#### **SHORTLISTED APPLICATIONS -2**

**Schedule interview :-** For Schedule interview just click on schedule interview button and fill below information.

- Select Date
- Select Time
- Write Interview venue address
- Select Interview Round
- Click on Schedule Interview button
- All Information send to candidates through email and SMS

|   |                                      |        |                                              |            |                                                               |                           |                                 |            |           |        |                        |                       | 🔁 D       | ownload L                                                 | Jser Manu            | al 🗘           |                  |  |
|---|--------------------------------------|--------|----------------------------------------------|------------|---------------------------------------------------------------|---------------------------|---------------------------------|------------|-----------|--------|------------------------|-----------------------|-----------|-----------------------------------------------------------|----------------------|----------------|------------------|--|
|   | Dashboard                            | ^      | Shortlisted A                                | pplic      | ation                                                         |                           |                                 |            |           |        |                        |                       |           |                                                           | Hor                  | me / Shortli   | sted Application |  |
|   | Wallet Amount                        | (<br>s | All shortlisted resume<br>iend Offer Letter) | e (Apply b | y candidate & s                                               | Interview Schedule        |                                 |            |           |        |                        |                       | ×         | ate action, view interview history, Set interview result, |                      |                |                  |  |
|   | Manage Jobs                          |        | BULK SCHEDULE                                | BUL        | K INTERVEW RE                                                 | 2019-06-24 Select Time    |                                 |            |           |        |                        | Time                  |           | arch Name/Fr                                              | nail                 |                | Submit           |  |
| • | Recruitment Process                  |        |                                              |            |                                                               | Intervie                  | w Venue Addr                    | ess        |           |        |                        |                       |           |                                                           |                      |                |                  |  |
|   | Q Search Resume                      |        |                                              | S.No       | Job<br>Title                                                  |                           |                                 |            |           |        |                        |                       |           | Set<br>Interview<br>Result                                | Interview<br>History | View<br>Resume | Download         |  |
|   | 🕒 . Job Request                      |        |                                              |            | DTH Set Top<br>Box                                            | Round                     | 1                               |            |           |        |                        |                       | *         |                                                           |                      |                |                  |  |
|   | Applied Candidate<br>Resume          |        |                                              | 1          | Service<br>Technician                                         |                           |                                 |            |           |        |                        |                       |           | History                                                   |                      |                |                  |  |
|   | ct Shortlisted Resume                |        |                                              | 2          | DTH Set Top<br>Box                                            | Kumar                     | Communication                   | Experience | Requested | Schedi |                        | Accepted              | JOSÉ      |                                                           | History              |                | B                |  |
|   | nterview Scheduled List              |        |                                              | 2          | Service<br>Technician                                         | Sangal                    | & Broadcasting                  | CAPETIE    | nogodsteu |        | 10:10 AM               | Interview             | Interview |                                                           | ristory              |                |                  |  |
|   | က္ပံ Selected/Rejected<br>Candidates |        |                                              | ځ          | DTH Set Top<br>Box<br>Installation &<br>Service<br>Technician | Sachin<br>Kumar<br>Sangal | Communication<br>& Broadcasting | Experience | Applied   | æ      | 31-05-2019<br>10:10 AM | Accepted<br>Interview | Selected  |                                                           | History              | -              | ۵                |  |
|   | Future Requirement                   |        |                                              |            |                                                               |                           |                                 |            |           |        |                        |                       |           |                                                           |                      |                |                  |  |
|   | Apprenticeship                       |        |                                              |            |                                                               |                           |                                 |            |           |        |                        |                       |           |                                                           |                      |                |                  |  |
|   | Job Fair                             |        |                                              |            |                                                               |                           |                                 |            |           |        |                        |                       |           |                                                           |                      |                |                  |  |
|   | Notifications                        |        |                                              |            |                                                               |                           |                                 |            |           |        |                        |                       |           |                                                           |                      |                |                  |  |

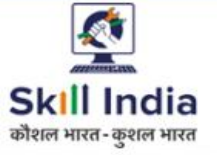

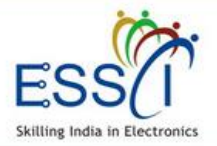

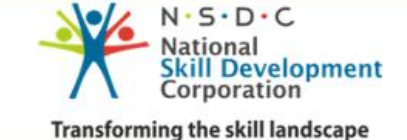

#### **SHORTLISTED APPLICATIONS - 3**

**Update Interview Result:-** Set interview result, click on set interview result button.

- Select result Selected/ Rejected/ Hold. If Selected
- Write Designation
- Fill Joining Date & Time
- Write Joining Location
- Write Salary Per month
- Offer Letter Ref No (Optional)
- Click on Preview Offer Letter. Predefined format offer letter will be generated with organization logo and other details which filled here.
- Send Offer Letter, click on that and offer letter send to candidates through email. And offer letter will be available in candidates dashboard for accept it.

|   |                                   |   |                                               |            |                                                               |                           |                                 |          |        |          |          |                      |                         |          | Dowr  | nload L            | Jser Manu            | ial 🗘          | 0                |
|---|-----------------------------------|---|-----------------------------------------------|------------|---------------------------------------------------------------|---------------------------|---------------------------------|----------|--------|----------|----------|----------------------|-------------------------|----------|-------|--------------------|----------------------|----------------|------------------|
|   | Dashboard                         | ~ | Shortlisted A                                 | pplic      | ation                                                         | Update                    | Interview S                     | Status   |        |          |          |                      |                         | 2        | c     |                    | Ho                   | me / Shortl    | sted Application |
|   | Wallet Amount                     |   | (All shortlisted resum)<br>Send Offer Letter) | e (Apply t | oy candidate & s                                              |                           |                                 |          |        |          |          |                      |                         |          | ite a | ction, view        | interview hist       | ory, Set inter | view result,     |
|   | Manage Jobs                       |   |                                               | BUI        |                                                               | Selecte                   | d                               |          |        |          |          |                      |                         | ~        |       | Name/F             | n ni                 |                | Submit           |
|   | Recruitment Process               |   | BULKSCHEDULE                                  | BOL        | K INTERVEW R                                                  | Designa                   | ation*                          |          | Joir   | ning Dat | te*      |                      | Joining                 | Time*    | arch  | n Name/Er          | nall                 |                | Submic           |
|   | Q Search Resume                   |   |                                               | S.No       | Job<br>Title                                                  | Joining                   | Location*                       |          |        |          | Salary F | Per Mo               | nth*                    |          |       | nterview<br>Result | Interview<br>History | View<br>Resume | Download         |
|   | 🕒 Job Request                     |   |                                               | 1          | DTH Set Top<br>Box                                            |                           |                                 |          |        |          |          |                      |                         |          |       | •                  | History              |                | B                |
|   | Applied Candidate Resume          |   |                                               |            | Service<br>Technician                                         | Offer Le                  | tter Ref No                     |          |        |          |          |                      |                         |          |       |                    | Hittory              | -              |                  |
|   | x‡ Shortlisted Resume             |   |                                               | 7          | DTH Set Top<br>Box                                            |                           |                                 |          |        |          |          |                      |                         |          |       |                    | History              |                | D                |
|   | nterview<br>Scheduled List        |   |                                               | L          | Service<br>Technician                                         |                           |                                 | Preview  | / Offe | r Letter | Sen      | ld Offer             | Letter                  | Close    |       |                    | Thistory             |                |                  |
|   | උ Selected/Rejected<br>Candidates |   |                                               | د          | DTH Set Top<br>Box<br>Installation &<br>Service<br>Technician | Sachin<br>Kumar<br>Sangal | Communication<br>& Broadcasting | Experien | ce A   | \pplied  | •        | 31-05-20<br>10:12 AM | 19 Accepte<br>Intervier | d Select | ed    | ٠                  | History              |                | ۵                |
|   | Future Requirement                |   |                                               |            |                                                               |                           |                                 |          |        |          |          |                      |                         |          |       |                    |                      |                |                  |
| Ċ | Apprenticeship                    |   |                                               |            |                                                               |                           |                                 |          |        |          |          |                      |                         |          |       |                    |                      |                |                  |
|   | Job Fair                          |   |                                               |            |                                                               |                           |                                 |          |        |          |          |                      |                         |          |       |                    |                      |                |                  |
|   | Notifications                     |   |                                               |            |                                                               |                           |                                 |          |        |          |          |                      |                         |          |       |                    |                      |                |                  |

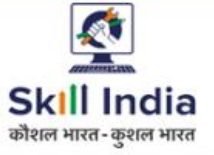

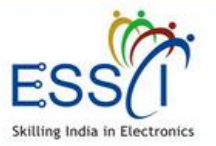

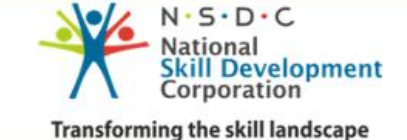

### **SHORTLISTED APPLICATIONS - 4**

Interview History :- For view interview history just click on interview history button. There will be show all information, Scheduled Interview with Date, Time, Round, Location & status for particular candidate

|                                   |                                         |                      |                                                |         |                |          |                        |            | E                       | Download (                 | Jser Manu            | ual 🗘          | 2                 |
|-----------------------------------|-----------------------------------------|----------------------|------------------------------------------------|---------|----------------|----------|------------------------|------------|-------------------------|----------------------------|----------------------|----------------|-------------------|
| 🚙 Dashboard                       | Shortliste                              | d Applic             | ation                                          | Intervi | ew History     |          |                        |            |                         | ×                          | Ho                   | me / Shortl    | isted Application |
| 😈 Wallet Amount                   | (All shortlisted re<br>Send Offer Lette | esume (Apply b<br>r) | oy candidate & s                               |         | Candidate      |          |                        |            |                         | e action, viev             | v interview hist     | ory, Set inter | view result,      |
| Manage Jobs                       | DULKSCU                                 |                      |                                                | S.No.   | Name           | Location | Date                   | Round      | Status                  |                            |                      |                | C. Annia          |
| Recruitment Process               | BOLK SCHE                               | BOLE                 | K INTERVEW R                                   | 1       | sunil<br>kumar | NOida    | 2019-05-29             | Round      | Pending                 | rch Name/E                 | mail                 |                | Submit            |
| Q Search Resume                   |                                         | S.No                 | Job<br>Title                                   |         | Yadav          |          | 10.10.00               | Z          |                         | Set<br>Interview<br>Result | Interview<br>History | View<br>Resume | Download          |
| 🕒 Dob Request                     |                                         | 1                    | DTH Set Top<br>Box<br>Installation &           | 2       | sunil<br>kumar | NOida    | 2019-05-29<br>10:10:00 | Round<br>1 | Candidate<br>Rejected   |                            | History              |                | G                 |
| Applied Candidate<br>Resume       |                                         |                      | Service<br>Technician                          |         | Yadav          |          |                        |            | Interview               | _                          |                      |                |                   |
| ;x; Shortlisted Resume            |                                         | 2                    | DTH Set Top<br>Box<br>Installation &           | 3       | kumar<br>Yadav | NOida    | 2019-05-29<br>10:10:00 | Round<br>1 | Pending                 |                            | History              |                | ۵                 |
| nterview Scheduled List           |                                         |                      | Technician                                     |         | sunil          |          | 2010 05 00             |            |                         | _                          |                      |                | _                 |
| 🖒 Selected/Rejected<br>Candidates |                                         | ک                    | Box<br>Installation &<br>Service<br>Technician | 4       | kumar<br>Yadav | noida    | 2019-05-29<br>10:10:00 | Round<br>1 | Not Attend<br>Interview |                            | History              |                | ۵                 |
| 🖂 Future Requirement              |                                         |                      |                                                |         |                |          |                        |            |                         | _                          |                      |                |                   |
| 💼 Apprenticeship                  |                                         |                      |                                                |         |                |          |                        |            | Close                   |                            |                      |                |                   |
| ∰ Job ⊦air                        |                                         |                      |                                                |         |                |          |                        |            |                         |                            |                      |                |                   |
| Notifications                     |                                         |                      |                                                |         |                |          |                        |            |                         |                            |                      |                |                   |

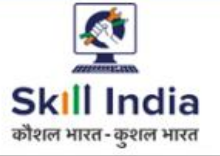

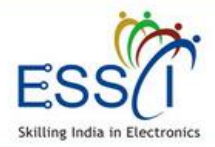

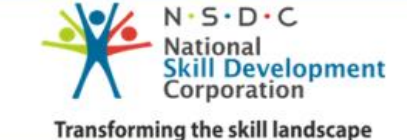

## **INTERVIEW SCHEDULE LIST**

All upcoming interview schedule listed here

- Filter the result date and job title base
- View & Download resume here
- Download all schedule interview list in PDF and CSV format

|                                   |               |                           |                   |                                |                    |                       |                       | 🖹 Downloa          | d User Man     | ual 🗘              |
|-----------------------------------|---------------|---------------------------|-------------------|--------------------------------|--------------------|-----------------------|-----------------------|--------------------|----------------|--------------------|
| Dashboard                         |               |                           |                   |                                |                    |                       |                       |                    | Home / In      | terview Sched      |
| Wallet Amount                     | Interviev     | v Schedule                | d                 |                                |                    |                       |                       |                    |                |                    |
| Manage Jobs                       | (All upcoming | schedule interview        | listed below )    |                                |                    |                       |                       |                    | Download       | IN PDF C           |
| Recruitment Process               |               |                           |                   |                                |                    |                       |                       |                    |                |                    |
| <b>2</b> Search Resume            |               | Date                      | e From            | Date To                        |                    | Select Job            | Title                 | ¥                  | Submit         |                    |
| පු Job Request                    |               |                           |                   |                                |                    |                       |                       |                    |                |                    |
| Applied Candidate<br>esume        | S.No          | Job<br>Title              | Candidate<br>Name | Job<br>Category                | Work<br>Experience | Interview<br>Date     | Interview<br>Location | interview<br>Round | View<br>Resume | Download<br>Resume |
| g shortlisted kesume              |               | DTH Set Top<br>Box        | supil             |                                |                    |                       |                       |                    |                |                    |
| Interview<br>Scheduled List       | 1             | Installation &<br>Service | kumar<br>Yadav    | Communicatio<br>& Broadcasting | Pn Fresher         | 25-06-2019<br>2:02 PM | B-5<br>Noida          | Round<br>2         | =              |                    |
| උ Selected/Rejected<br>Candidates |               | Technician                |                   |                                |                    |                       |                       |                    |                |                    |
| Future Requirement                |               |                           |                   |                                |                    |                       |                       |                    |                |                    |
| Apprenticeship                    |               |                           |                   |                                |                    |                       |                       |                    |                |                    |
| Job Fair                          |               |                           |                   |                                |                    |                       |                       |                    |                |                    |
| Notifications                     |               |                           |                   |                                |                    |                       |                       |                    |                |                    |

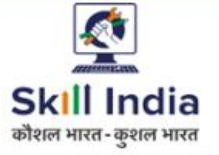

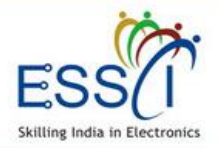

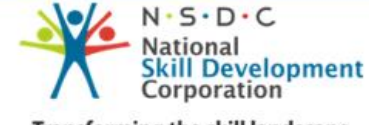

## **SELECTED REJECTED CANDIDATES**

- Selected and rejected candidates list display here with candidate accept offer letter status.
- Filter result as per selected and rejected candidate status.

|                          |             |                                                               |                           |                     |                                    |                                 |                    |                     | 🔁 Down                    | load User Ma    | anual          | ۵ 🧟                |
|--------------------------|-------------|---------------------------------------------------------------|---------------------------|---------------------|------------------------------------|---------------------------------|--------------------|---------------------|---------------------------|-----------------|----------------|--------------------|
| 🔏 Dashboard              | Selecte     | ed/Rejecte                                                    | ed Cand                   | lidates Lis         | t                                  |                                 |                    |                     |                           | Home / Se       | elected/Reje   | cted Candidates    |
| Wallet Amount            | (Selected a | nd rejected cand                                              | lidate list disp          | play here and ca    | n filter result as per selected an | id rejected candidat            | e status)          |                     |                           |                 |                |                    |
| 🖿 Manage Jobs            |             |                                                               |                           |                     |                                    |                                 |                    |                     | 5                         | loct Condidate  | Status         |                    |
| Recruitment Process      |             |                                                               |                           |                     |                                    |                                 |                    |                     | 36                        | nect candidate  | Status         | Submit             |
| Q Search Resume          | S.No        | Job<br>Title                                                  | Candidate<br>Name         | Candidate<br>Mobile | Candidate<br>Email                 | Job<br>Category                 | Work<br>Experience | Selection<br>Status | Accept<br>Offer<br>Latter | Joining<br>Date | View<br>Resume | Download<br>Resume |
| Applied Candidate Resume | 1           | DTH Set<br>Top Box<br>Installation<br>& Service<br>Technician | sunil<br>kumar<br>Yadav   | 7678687687          | suril154.yadav@gmail.com           | Communication<br>& Broadcasting | Fresher            | Selected            | Not<br>Accept             | 30-09-2010      | ≡              | ß                  |
| Interview Scheduled List | 2           | DTH Set<br>Top Box<br>Installation<br>& Service<br>Technician | Sachin<br>Kumar<br>Sangal | 9212742139          | seosachin@gmail.com                | Communication<br>& Broadcasting | Experience         | Selected            | Pending                   | 30-09-2010      | =              |                    |
| Candidates               |             |                                                               |                           |                     |                                    |                                 |                    |                     |                           |                 |                |                    |
| 🚔 Apprentiœship          |             |                                                               |                           |                     |                                    |                                 |                    |                     |                           |                 |                |                    |
| 🏥 Job Fair               |             |                                                               |                           |                     |                                    |                                 |                    |                     |                           |                 |                |                    |
| Notifications            |             |                                                               |                           |                     |                                    |                                 |                    |                     |                           |                 |                |                    |

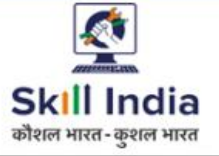

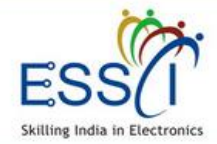

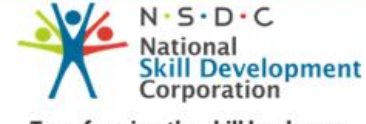

# **FUTURE JOB LISTING**

- All Future job listing will be listed here which submitted by employer
- Employer Can add new future job listing just click on Add New button

|                    |           |                  |                            |                                                            |                   | 🖻 Dov      | wnload User Manu       | ual 🗘       |
|--------------------|-----------|------------------|----------------------------|------------------------------------------------------------|-------------------|------------|------------------------|-------------|
| shboard            |           |                  |                            |                                                            |                   |            | Home                   | Future Jo   |
| Illet Amount       |           | e Job List       | ling                       | ait futura iab raquiramant aliak a                         |                   | <b>1</b> 1 |                        |             |
| anage Jobs         | II SUDITI | itted Fature job | nisting display here. Subh | int luture job requirement click o                         | IT Add New Buttor |            |                        |             |
| Post Job           |           |                  |                            |                                                            |                   |            |                        | Add Nev     |
| Job Listing        |           |                  |                            |                                                            |                   | No of      |                        | Time        |
| ecruitment Process | S.No      | Job Type         | Job Role                   | City,State                                                 | Qualification     | vacancy    | Posted Date            | Line        |
| uture Requirement  | 1         | Part Time        |                            | Chittur-Thathamangalam<br>-Kerala ,Leh -Jammu &<br>Kashmir | 8th,10th,12th     | 77         | 29-05-2019<br>02:28 AM | 3<br>Months |
| p Fair             | 2         | Permanent        | Systems Design<br>Engineer | Dhanbad -Jharkhand                                         | 8th,10th,12th     | 878        | 29-05-2019<br>01:34 AM | 3<br>Months |
| tifications        | 3         | Permanent        | TV Repair Technician       |                                                            | 10th              | 6767       | 02-05-2019<br>01:02 AM | 3<br>Months |
|                    |           |                  |                            |                                                            | Oth               | CBCB       | 02-05-2019             | 4           |

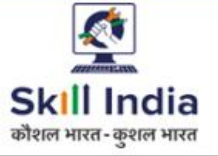

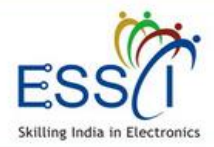

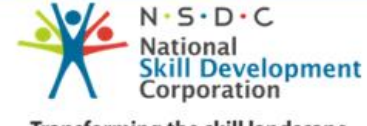

# **FUTURE JOB POSTING -1**

Post New Feature Job fill all required filed

- 1. Time Line :- Select time line 3 month to 12 month (when you required man power)
- 2. Job Type :- Full Time/ Part Time
- 3. Job Category :- Select Job Category
- 4. Job Role :- Select Job Role (As Job role depend on Job category)
- 5. Job Location :- Select State & city and can add more location just click on Add More Location button.

| d      |                     |                                                                                               |             |                                      | 🖻 Download User Manual           | <u>م</u> (     |    |
|--------|---------------------|-----------------------------------------------------------------------------------------------|-------------|--------------------------------------|----------------------------------|----------------|----|
|        | A Dashboard         |                                                                                               |             | Но                                   | me / Future Job Listing / Post a | a New Future J | ob |
|        | 🗊 Wallet Amount     | POST FUTURE JOD<br>(Submit Future Job Requirement to ESSCI fill the below form. Select multip | le location | ns just click on add more location l | putton )                         |                |    |
| h<br>d | Manage Jobs         |                                                                                               |             |                                      |                                  |                |    |
| u      | 🚦 Post Job          | Please note Min 3 months' time required to deliver skilled manpower                           |             |                                      |                                  |                |    |
|        | 🔳 Job Listing       |                                                                                               |             |                                      |                                  |                |    |
|        | Recruitment Process | Timeline *                                                                                    |             | Job Type*                            |                                  |                |    |
| -      | Future Requirement  | 3 Month                                                                                       | *           | Select Job Type                      |                                  | ~              |    |
| b      | 🚔 Apprenticeship    | Job Category*                                                                                 |             | Job Role*                            |                                  |                |    |
|        | - Approximetomp     | Select Job Category                                                                           | *           | Select Job Role<br>Select Job Role   |                                  | ~              |    |
| у      | 🛗 Job Fair          | State*                                                                                        |             | City*                                |                                  |                |    |
| k      | Notifications       | Select State                                                                                  | ~           | Select City                          |                                  | ~              |    |
|        | Contact ESSCI       |                                                                                               |             |                                      | Add Mor                          | e Location     |    |
|        | 👷 Settings          |                                                                                               |             |                                      |                                  |                |    |

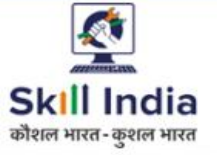

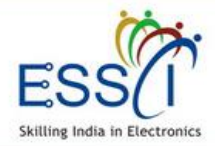

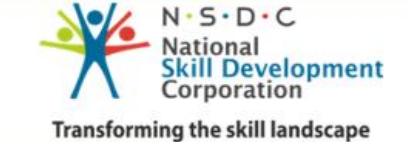

# **FUTURE JOB POSTING -2**

- 6. Qualification :- Select qualification from drop down. Can select multiple qualifications.
- **7.** No Of Vacancies :- Write number of vacancies.
- 8. Job Description :- Write all information about Job and click on submit button.
  - Job will be submitted successfully and send to ESSCI.

| t     |                                 |                                                                                                    |                   | Download User Manual | ¢ | ٢ |
|-------|---------------------------------|----------------------------------------------------------------------------------------------------|-------------------|----------------------|---|---|
| ۱.    | 🔗 Dashboard                     | Qualification *                                                                                                    | No. of vacancies* |                      |   | _ |
| <br>۵ |                                 | Select Qualification -                                                                                                    | Number Of Vacancy |                      |   |   |
| C     | Wallet Amount                   |                                                                                                    |                   |                      |   |   |
|       | <ul> <li>Manage Jobs</li> </ul> |                                                                                                    |                   |                      |   |   |
| е     | 🖶 Post Job                      | $B I S   I_X   = = = I   = I   = I $ |                   |                      |   |   |
|       | ≣ Job Listing                   |                                                                                                    |                   |                      |   |   |
| II    | Recruitment Process             |                                                                                                    |                   |                      |   |   |
| n     | I Future Requirement            |                                                                                                    |                   |                      |   |   |
| у     | 🚔 Apprenticeship                |                                                                                                    |                   |                      |   | 4 |
|       | 🛗 🛛 Job Fair                    | Message                                                                                                    |                   |                      |   |   |
|       | A Notifications                 | Message                                                                                                    |                   |                      |   |   |
|       | Contact ESSCI                   |                                                                                                    |                   |                      |   |   |
|       | 🚓 Settings                      | Sub                                                                                                    | mit               |                      |   |   |

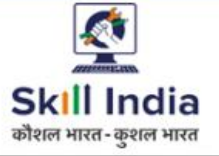

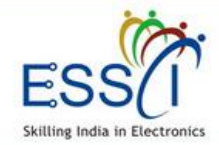

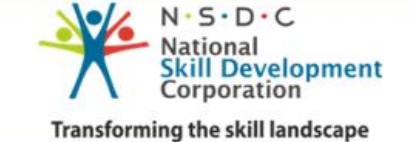

#### **APPRENTICESHIP**

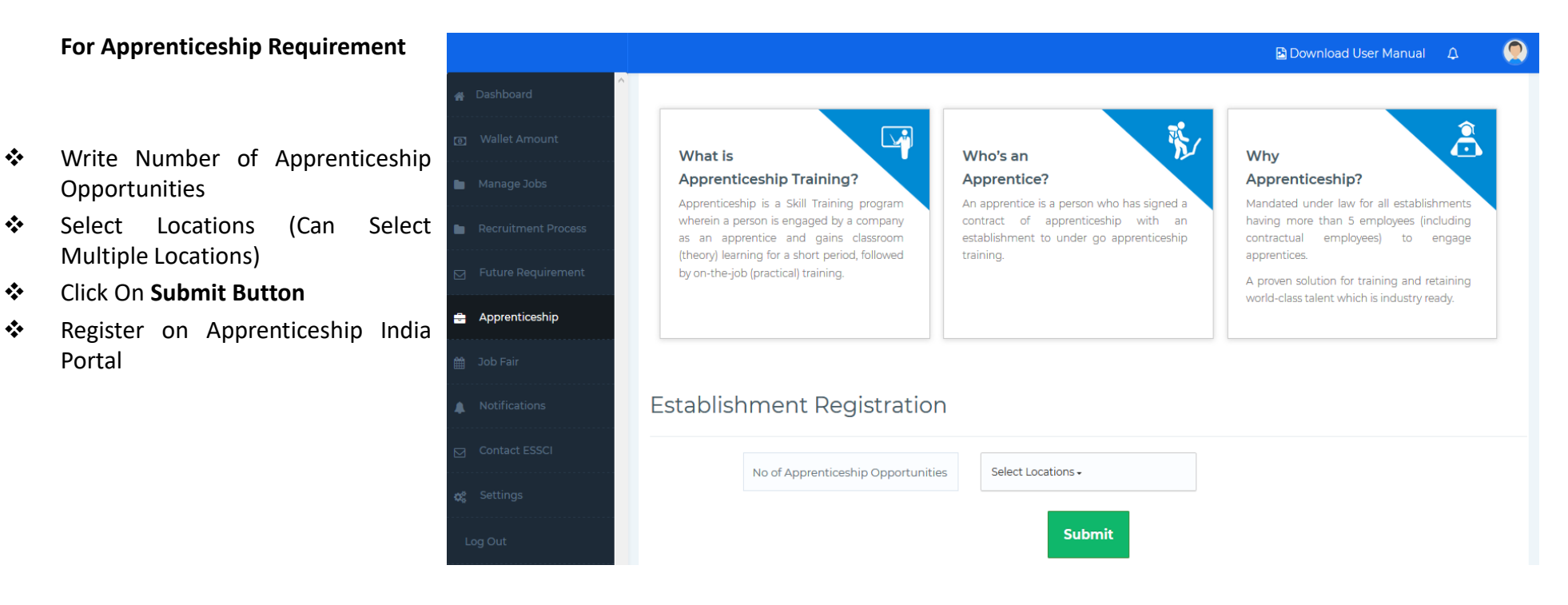

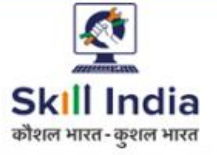

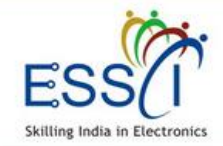

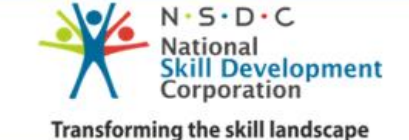

# **JOB FAIR LIST**

All Job Fair listed here with venue & date , Time.

- Filter the result state and city wise.
- For more details click on View button
- For Apply click on apply button

|                     |   |        |                                   |              |                                                                                                    |                       |                     | 6                                            | Download Use  | r Manual | ۵ 🤵             |
|---------------------|---|--------|-----------------------------------|--------------|----------------------------------------------------------------------------------------------------|-----------------------|---------------------|----------------------------------------------|---------------|----------|-----------------|
| 🖀 Dashboard         |   |        |                                   |              |                                                                                                    |                       |                     |                                              |               |          | Home / Job Fair |
| Wallet Amount       | 4 | IOD Ha | <b>air</b><br>air List below. App | oly on any j | ob fair just click on Apply button )                                                                  |                       |                     |                                              |               |          |                 |
| Manage Jobs         |   |        |                                   |              |                                                                                                    |                       |                     |                                              |               |          |                 |
| Recruitment Process |   |        |                                   |              |                                                                                                    | State :<br>Select Sta | ate                 | <ul> <li>City:</li> <li>Selection</li> </ul> | et City 🗸     | Subn     | nit             |
| Sequirement         |   |        |                                   |              |                                                                                                    |                       |                     |                                              |               | 2        | _               |
| 💼 Apprenticeship    |   |        |                                   |              |                                                                                                    |                       |                     |                                              | Last Data Fac | C        |                 |
| 🏥 Job Fair          |   | S.No   | State                             | City         | Venue                                                                                                 | Organizer             | Sector              | Date                                         | Apply         | View     | Applied         |
| i Job Fair List     |   | ٦      | Chhattisgarh                      | Raipur       | AISECT PMKK, Raipur C-2,14/7,Near<br>Govind Sarang Parisar, New<br>Pajendra Nagar Pajour, Chattisgarh | ESSCI                 | Electronics<br>& IT | 2019-09-25<br>09:30:00                       | 2019-09-24    | View     | Apply           |
| 👩 Applied JobFair   |   |        |                                   |              | Rajenura Nagar, Raipur, Chatusgarn                                                                    |                       |                     |                                              |               |          | _               |
| Notifications       |   |        |                                   |              |                                                                                                    |                       |                     |                                              |               |          |                 |
| Contact ESSCI       |   |        |                                   |              |                                                                                                    |                       |                     |                                              |               |          |                 |
| 🚓 Settings          |   |        |                                   |              |                                                                                                    |                       |                     |                                              |               |          |                 |
| Log Out             |   |        |                                   |              |                                                                                                    |                       |                     |                                              |               |          |                 |

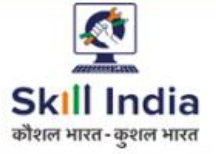

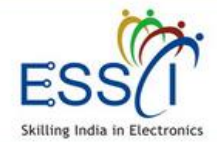

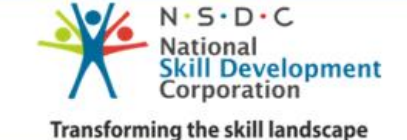

## JOB FAIR APPLY - 1

Apply on Job Fair just click on Apply button.

- Fill all the information SPOC name, email Contact number
- Fill Job Role
- Write Number of Vacancies
- ✤ Select Eligibility

|    |                     |   |                                                   |                                                |                    | 🗈 Download User Manual 🛛 🕰                                                             |      |
|----|---------------------|---|---------------------------------------------------|------------------------------------------------|--------------------|----------------------------------------------------------------------------------------|------|
|    | ^<br>Dashboard      |   |                                                   |                                                |                    | Home 🗆 JobFairListing 🗆 Apply Job                                                      | Fair |
|    | Wallet Amount       | - | арріу Јорған                                      |                                                |                    |                                                                                        |      |
| •  | Manage Jobs         |   | JobFair Details                                   |                                                |                    |                                                                                        |      |
|    | Recruitment Process |   | Organize on 2019-09-25 09:30<br>Organizer: ESSCI  | Name: Wasimul Haque<br>Phone Number: 813099110 | 00                 | AISECT PMKK, Raipur C-2,14/7,Near Govind<br>Sarang Parisar, New Rajendra Nagar,Raipur, |      |
|    | Future Requirement  |   | Sector: Electronics & IT<br>Dead Line: 2019-09-24 | Email: karishma@essc-ind                       | lia.org            | Chattisgarh<br>Raipur ,Chhattisgarh                                                    |      |
|    | Apprenticeship      |   | Spoc Name*                                        |                                                | Spoc Email*        |                                                                                        |      |
| ** | Job Fair            |   | Spoc Name                                         |                                                | Spoc Email         |                                                                                        |      |
|    | 🗮 Job Fair List     |   | Spoc Contact Number*                              |                                                | Job Role*          |                                                                                        |      |
|    | Applied JobFair     |   | Spoc Contact Number                               |                                                | Job Role           |                                                                                        |      |
|    | Notifications       |   | No. Of Vacancies*                                 |                                                | Eligibility*       |                                                                                        |      |
|    | Contact ESSCI       |   | No. Of Vacancies                                  |                                                | Select Eligibility |                                                                                        | *    |
|    | Settings            |   |                                                   |                                                |                    |                                                                                        | _    |

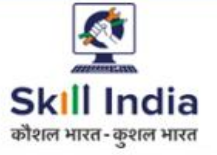

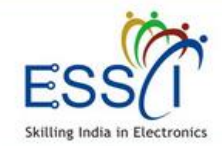

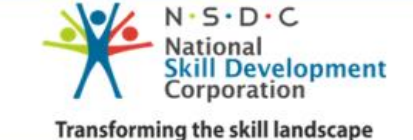

# JOB FAIR APPLY - 2

- Write Salary Package (Per Month) Min & Max
- Select Benefits (Accommodation , Transport)
- Click On Submit
- Request send to ESSCI

|     |                     |      |                       |     |       |       |                  | 🖹 Download User Manual | 4   |   |
|-----|---------------------|------|-----------------------|-----|-------|-------|------------------|------------------------|-----|---|
| *   | Dashboard           | Sala | ry Package P/M*       |     | _     |       |                  |                        |     | _ |
|     | J Wallet Amount     | Rs   | 5 Min Salary          | .00 | R     | ls    | Max Salary       |                        | .00 |   |
| -   | Manage Jobs         | Ber  | nefits                |     |       |       |                  |                        |     |   |
| -   | Recruitment Process | Acco | ommodation 🔵 Yes 🌘 No |     | Т     | Frans | sport 🔿 Yes 🌘 No |                        |     |   |
|     | Future Requirement  |      |                       |     | Submi | it    |                  |                        |     |   |
| =   | Apprenticeship      |      |                       |     |       |       |                  |                        |     |   |
| Ê   | Job Fair            |      |                       |     |       |       |                  |                        |     |   |
|     | 🚞 Job Fair List     |      |                       |     |       |       |                  |                        |     |   |
|     | 🖸 Applied JobFair   |      |                       |     |       |       |                  |                        |     |   |
|     | Notifications       |      |                       |     |       |       |                  |                        |     |   |
|     | Contact ESSCI       |      |                       |     |       |       |                  |                        |     |   |
| ¢\$ | Settings            |      |                       |     |       |       |                  |                        |     |   |

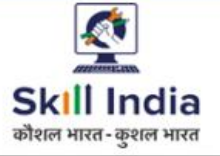

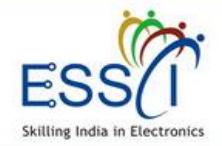

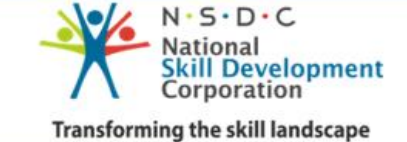

# **NOTIFICATIONS**

All notification will be listed here.

|   |                     |    |                      |             |                                    |                                                                                                    | 🖻 Download User Manı | Jal 🗘 leu              |    |
|---|---------------------|----|----------------------|-------------|------------------------------------|----------------------------------------------------------------------------------------------------|----------------------|------------------------|----|
|   | Dashboard           | ^  |                      |             |                                    |                                                                                                    | Hor                  | me / Notificatio       | on |
|   | Wallet Amount       | (A | IOTITI<br>Il Notific | cation send | 5<br>l by ESSCI & Candidates       | (Invitation, Interview Accept/ Reject listed below )                                                                                                 |                      |                        |    |
|   | Manage Jobs         |    |                      |             |                                    |                                                                                                    |                      |                        |    |
|   | Recruitment Process |    | S.No                 | From        | Subject                            | Notification                                                                                                    | Documents            | Date & Time            |    |
|   | Future Requirement  |    | 1                    | Admin       | New job fair has<br>been published | Job Fair Organized by ESSCI on 2019-08-25 09:30:00, AISECT PMKK, Raipur<br>C-2,14/7,Near Govind Sarang Parisar, New Rajendra Nagar,Raipur, Chattisga | irh 💊                | 2019-08-22<br>17:46:10 |    |
|   | Apprenticeship      |    |                      |             |                                    |                                                                                                    |                      |                        |    |
|   | Job Fair            |    |                      |             |                                    |                                                                                                    |                      |                        |    |
| 1 | Notifications       |    |                      |             |                                    |                                                                                                    |                      |                        |    |
|   | Contact ESSCI       |    |                      |             |                                    |                                                                                                    |                      |                        |    |
|   | Settings            |    |                      |             |                                    |                                                                                                    |                      |                        |    |
|   | og Out              |    |                      |             |                                    |                                                                                                    |                      |                        |    |
|   |                     |    |                      |             |                                    |                                                                                                    |                      |                        |    |

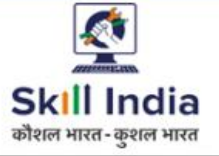

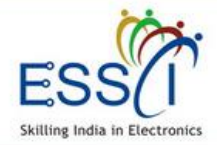

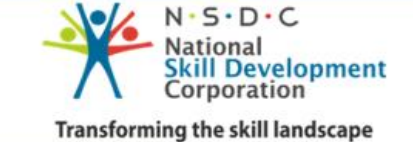

# **CONTACT ESSCI**

| Contact | ESSCI |
|---------|-------|
|---------|-------|

- Write Subject
- Write Message
- Click on Send Message
- Message send to ESSCI

|                                       |                                                          | 🖹 Download User Manual | ۵ 🧟              |
|---------------------------------------|----------------------------------------------------------|------------------------|------------------|
| 💣 Dashboard                           |                                                          | Home /                 | Contact To ESSCI |
| 🕑 Wallet Amount                       | Contact To ESSCI<br>(Contact ESSCI fill the below form ) |                        |                  |
| Manage Jobs                           |                                                          |                        |                  |
| Recruitment Process                   | Subject                                                  |                        |                  |
| S Future Requirement                  | Enter Subject                                            |                        |                  |
| 🚔 Apprenticeship                      | Message<br>Message                                       |                        |                  |
| 🛗 Job Fair                            |                                                          |                        |                  |
| Notifications                         | Please fill out this field.                              |                        |                  |
| ☑ Contact ESSCI                       |                                                          |                        |                  |
| og Settings                           |                                                          |                        |                  |
| Log Out                               | Send Message                                             |                        |                  |
| · · · · · · · · · · · · · · · · · · · |                                                          |                        |                  |

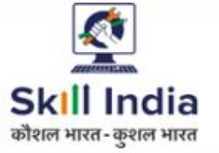

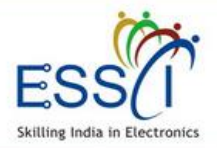

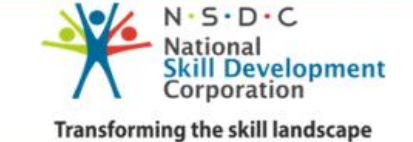

### **SETTINGS- RECRUITER PROFILE**

#### Manage Recruiter Profile here

|   |                     |                                    |             |                 | 🖹 Download User Manual | ۵      |         |
|---|---------------------|------------------------------------|-------------|-----------------|------------------------|--------|---------|
|   | Dashboard           |                                    |             |                 |                        | Home / | Profile |
|   | Wallet Amount       | Profile (Manage Recruiter Profile) |             |                 |                        |        |         |
|   | Manage Jobs         |                                    |             |                 |                        |        |         |
|   | Recruitment Process | Personal Information               |             |                 |                        |        |         |
|   | Future Requirement  | First Name *                       | Middle Name |                 | Last Name *            |        |         |
|   |                     | Mohit                              | Kumar       |                 | Bhardwaj               |        |         |
|   | Apprenticeship      | Email *                            |             | Phone Number *  |                        |        |         |
|   | Job Fair            | sachin.sangal@gmail.com            |             | 9212742139      |                        |        |         |
|   | Notifications       | Designation                        |             | Date of Birth:  |                        |        |         |
|   |                     | Like CEO Etc.                      |             | 0000-00-00      |                        |        |         |
|   | Contact ESSCI       | Gender                             |             | About Your Self |                        |        |         |
| œ | Settings            | Select Gender                      | ~           |                 |                        |        |         |
|   | Recruiter Profile   |                                    |             |                 |                        |        |         |
|   | 🖌 Company Profile   |                                    |             |                 |                        |        |         |
|   | Change Password     |                                    | Upo         | date            |                        |        |         |

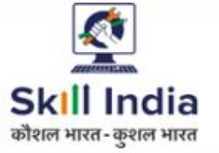

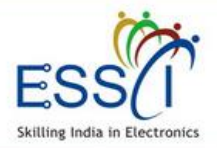

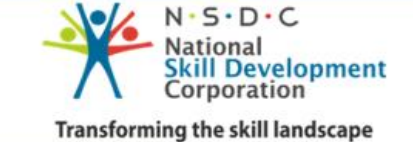

# **SETTINGS- COMPANY PROFILE -1**

#### Manage Company Profile here

|    |                     |   |                            |             |                 | 🖻 Download User Manual | 4    | 9         |
|----|---------------------|---|----------------------------|-------------|-----------------|------------------------|------|-----------|
|    | Dashboard           |   | Profile                    |             |                 |                        | Home | / Profile |
|    | Wallet Amount       | ( | (Manage Recruiter Profile) |             |                 |                        |      |           |
|    | Manage Jobs         |   |                            |             |                 |                        |      |           |
|    | Recruitment Process |   | Personal Information       |             |                 |                        |      |           |
|    |                     |   | First Name *               | Middle Name |                 | Last Name *            |      |           |
|    | Future Requirement  |   | Mohit                      | Kumar       |                 | Bhardwaj               |      |           |
|    | Apprenticeship      |   | Email *                    |             | Phone Number *  |                        |      |           |
|    | Job Fair            |   | sachin.sangal@gmail.com    |             | 9212742139      |                        |      |           |
|    | Notifications       |   | Designation                |             | Date of Birth:  |                        |      |           |
|    |                     |   | Like CEO Etc.              |             | 0000-00-00      |                        |      |           |
|    | Contact ESSCI       |   | Gender                     |             | About Your Self |                        |      |           |
| ¢ŝ | Settings            |   | Select Gender              | ~           |                 |                        |      |           |
|    | Recruiter Profile   |   |                            |             |                 |                        |      |           |
|    | 🕍 Company Profile   |   |                            |             |                 |                        |      |           |
|    | Change Password     |   |                            | Upo         | date            |                        |      |           |

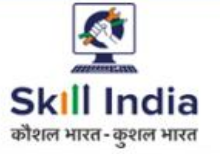

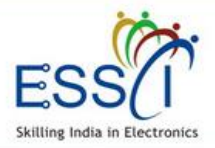

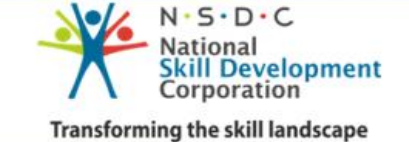

**SETTINGS- COMPANY PROFILE -2** 

#### Manage Company Profile here

|                      |                          | 🖻 Download User Manual 🛛 🗘 |
|----------------------|--------------------------|----------------------------|
| A Dashboard          | HR Information           |                            |
| 💽 Wallet Amount      | HR Name                  | HR Email                   |
| 🖿 Manage Jobs        | Mohit                    | info@technologus.com       |
|                      | HR Phone                 |                            |
| Recruitment Process  | 01204545454              |                            |
| ☑ Future Requirement |                          |                            |
| 💼 Apprenticeship     |                          |                            |
|                      | Address                  |                            |
| 🛗 Job Fair           | Address Line 1*          | Address Line 2 *           |
| Notifications        | B-31, Top Floor Sector 6 | Address Line 2             |
| ☑ Contact ESSCI      | State *                  | City / Town *              |
|                      | Uttar Pradesh 🗸          | Noida                      |
| og Settings          | Postcode                 |                            |
| 🛔 Recruiter Profile  | Postal Code              |                            |
| Company Profile      |                          |                            |
| Change Password      |                          |                            |

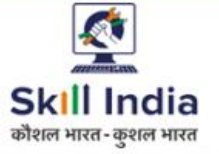

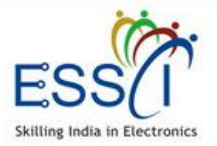

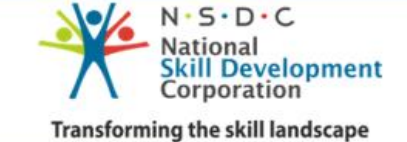

# **SETTINGS- COMPANY PROFILE -3**

#### Manage Company Profile here

| A Dashboard Company Social                                                |                 |
|---------------------------------------------------------------------------|-----------------|
| Wallet Amount         Facebook         Twitter                            |                 |
| Manage Jobs                                                               | w.twitter.com   |
| Google Plus Youtube                                                       |                 |
| Recruitment Process http://www.google-plus.com http://www.google-plus.com | w.youtube.com   |
| Future Requirement Vimeo Linkedin                                         |                 |
| Apprenticeship http://www.vimeo.com http://ww                             | /w.linkedin.com |
| Dob Fair                                                                  |                 |
| Notifications     Update                                                  |                 |
| Contact ESSCI                                                             |                 |
| cc Settings                                                               |                 |
| Recruiter Profile                                                         |                 |
| Company Profile                                                           |                 |
| Change Password                                                           |                 |

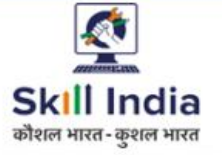

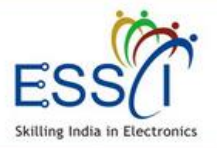

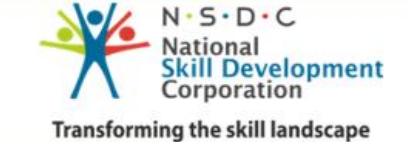

# **SETTINGS- CHANGE PASSWORD**

#### **Change Password here**

|    |                     |                                             | 🖹 Download User Manual | 4      | 0       |
|----|---------------------|---------------------------------------------|------------------------|--------|---------|
| *  | Dashboard           |                                             |                        | Home / | Profile |
| 0  | Wallet Amount       | Change Password<br>(Change Login Password ) |                        |        |         |
|    | Manage Jobs         |                                             |                        |        |         |
|    | Recruitment Process | Change Password                             |                        |        |         |
|    | Future Requirement  | Old Password *                              |                        |        |         |
| 8  | Apprenticeship      | New Password *                              | Confirm New Password * |        |         |
| 雦  | Job Fair            | New Password                                | Confirm Password       |        |         |
| •  | Notifications       | Update                                      |                        |        |         |
|    | Contact ESSCI       |                                             |                        |        |         |
| o: | Settings            |                                             |                        |        |         |
|    | Recruiter Profile   |                                             |                        |        |         |
|    | Company Profile     |                                             |                        |        |         |
|    | Change Password     |                                             |                        |        |         |